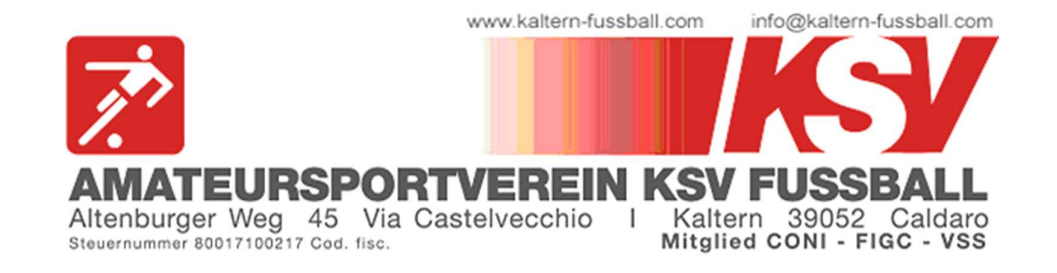

## HERUNTERLADEN DER EINZAHLUNGSBESTÄTIGUNG

Nachdem du die Einzahlung für eines unserer Angebote getätigt hast und wir diese überprüft haben, bekommst du eine E-Mail, welche dich darüber informiert, dass du die Einzahlungsbestätigung herunterladen kannst.

Hier erklären wir dir, wie das genau funktioniert.

## **ACHTUNG:**

- Da die Sommerbetreuung "KICK & FUN" nicht zu unserer institutionellen Tätigkeit gehört, kann können die Kosten dafür nicht bei der Steuererklärung angegeben werden. Deshalb stellen wir dafür keine Einzahlungsbestätigung aus.
- **1.** Öffne folgenden Link im Browser (PC oder auch Smartphone): <u>kaltern-fussball.registrix.it</u>

Es erscheint folgende Seite:

| KSV Fussball Kurse                                                                        | News                                        |            |            |               |         | S        | PRACHE |
|-------------------------------------------------------------------------------------------|---------------------------------------------|------------|------------|---------------|---------|----------|--------|
| Online Anmel                                                                              | dung                                        |            |            |               |         |          |        |
| Sektion                                                                                   |                                             |            |            |               |         | ~        |        |
| Kurs                                                                                      |                                             | Von        | Bis        | Uhrzeit       | Preis   |          |        |
| Fussball Meisterschaft / ca<br>2023/2024 - Fußballschule<br>Zwei Trainingseinheiten pro W | mpionato di calcio<br>Jahrgang 2016<br>oche | 27.05.2023 | 09.07.2023 | 00:00 - 00:00 | 140,00€ | Anmelden |        |

Nun rechts oben auf "Login" klicken.

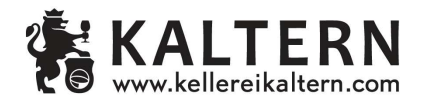

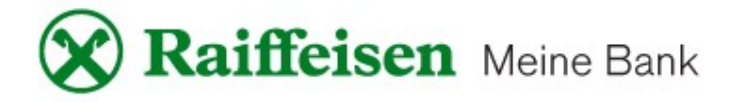

**2.** Auf der nächsten Seite musst du die Zugangsdaten eingeben, welche euch per Mail zugeschickt worden sind:

| KSV Fussball | Kurse | News |       |                    | SPRACHE | Lo |
|--------------|-------|------|-------|--------------------|---------|----|
|              |       |      |       |                    |         |    |
|              |       |      |       |                    | _       |    |
|              |       |      | Login |                    |         |    |
| E-Mail       |       |      |       |                    | _       |    |
| Passwort     |       |      |       |                    |         |    |
|              |       |      |       | Passwort vergessen | ?       |    |
|              |       |      |       |                    |         |    |

**3.** Es öffnet sich nun dein persönlicher Bereich:

| KSV Fussball  | Kurse News                                                                   |                   |                          |                                 | SPRACHE                      | Tes   |
|---------------|------------------------------------------------------------------------------|-------------------|--------------------------|---------------------------------|------------------------------|-------|
| ¥ Meine Kurse | Online Anmeldung                                                             |                   |                          |                                 |                              | ~     |
| •             | Kurs<br>Fussball Meisterschaft / campionato di calcio                        | Von<br>27.05.2023 | <b>Bis</b><br>09.07.2023 | <b>Uhrzeit</b><br>00:00 - 00:00 | <b>Preis</b><br>140,00 € Anm | elden |
|               | 2023/2024 - Fußballschule Jahrgang 2016<br>Zwei Trainingseinheiten pro Woche |                   |                          |                                 |                              |       |

Hier kann nun eine weitere Anmeldung getätigt oder links oben unter "Meine Kurse" die bereits getätigten Anmeldungen überprüft werden.

**4.** Unter "Meine Kurse" scheint folgendes auf:

| KSV Fussball         | Kurse     | News         |      |            |            |               |        |          | SPRACHE   | Test |
|----------------------|-----------|--------------|------|------------|------------|---------------|--------|----------|-----------|------|
| <b>X</b> Meine Kurse |           |              |      |            |            |               |        |          |           |      |
|                      | Mein      | e Kurse      |      |            |            |               |        |          |           |      |
|                      | Name      | Geburtsdatum | Kurs | Von        | Bis        | Uhrzeit       | Betrag | Bezahlt  |           |      |
|                      | Test Test | 01.01.1900   | TEST | 28.06.2023 | 01.07.2023 | 00:00 - 00:00 | 0,00€  | Bezahlen | Bearbeite | n    |
|                      |           |              |      |            |            |               |        |          |           | k    |

**5.** Klicke für die Einzahlungsbestätigung auf **"Bearbeiten**". Ganz unten auf dieser Seite kannst du sie herunterladen:

| Ärztliches Zeugnis                                                             | 15.07.2023         |
|--------------------------------------------------------------------------------|--------------------|
| Sanitätskarte                                                                  |                    |
| Doc X                                                                          |                    |
| * Pflichtfeld<br>** Die Eingabe eines Erziehungsberechtigten ist nur bei minde | rjährigen Pflicht! |
| Speichern Bankerlagschein Einzahlungsbestätigung                               |                    |

Auf der Einzahlungsbestätigung werden folgende Daten verwendet, welche du bei der Anmeldung verwendet hast:

|                                                                                                    | KALTERER SPORTVEREIN<br>FUSSBALL                                                                                                    |
|----------------------------------------------------------------------------------------------------|----------------------------------------------------------------------------------------------------|
|                                                                                                    | Altenburgweg 45                                                                                                    |
|                                                                                                    | 39052 Kaltern                                                                                                    |
|                                                                                                    | Miwst. Nr. 01315900215                                                                                                    |
|                                                                                                    |                                                                                                    |
| Max Musterma                                                                                                    | Inn                                                                                                    |
| Bahnhofstraße                                                                                                    | 1                                                                                                    |
| 39052 Kaltern                                                                                                    |                                                                                                    |
|                                                                                                    |                                                                                                    |
|                                                                                                    |                                                                                                    |
| FINIT A THE F                                                                                                    |                                                                                                    |
| EINZAHLU                                                                                                    | INGSBESTÄTIGUNG                                                                                                    |
| EINZAHLU                                                                                                    | UNGSBESTÄTIGUNG                                                                                                    |
| EINZAHLU                                                                                                    | NGSBESTÄTIGUNG                                                                                                    |
| EINZAHLU<br>Der unterfertigte<br>Kaltern, bestätig                                                                   | UNGSBESTÄTIGUNG<br>e Alexander Spitaler, in seiner Eigenschaft als Präsident des KSV Fussball, mit Sitz in 39052<br>t dass Max Mustermann, MSTMXA80A01A952I an folgendem Programm des Vereins teilgenom-                                                                                                    |
| EINZAHLU<br>Der unterfertigte<br>Kaltern, bestätig<br>men hat:                                                       | UNGSBESTÄTIGUNG<br>Alexander Spitaler, in seiner Eigenschaft als Präsident des KSV Fussball, mit Sitz in 39052<br>t dass Max Mustermann, MSTMXA80A01A952I an folgendem Programm des Vereins teilgenom-                                                                                                    |
| EINZAHLU<br>Der unterfertigte<br>Kaltern, bestätig<br>men hat:                                                       | UNGSBESTÄTIGUNG<br>e Alexander Spitaler, in seiner Eigenschaft als Präsident des KSV Fussball, mit Sitz in 39052<br>t dass Max Mustermann, MSTMXA80A01A952I an folgendem Programm des Vereins teilgenom-                                                                                                    |
| EINZAHLU<br>Der unterfertigte<br>Kaltern, bestätig<br>men hat:<br>Fussball Meiste                                    | UNGSBESTÄTIGUNG<br>e Alexander Spitaler, in seiner Eigenschaft als Präsident des KSV Fussball, mit Sitz in 39052<br>t dass Max Mustermann, MSTMXA80A01A952I an folgendem Programm des Vereins teilgenom-<br>erschaft / campionato di calcio 2024/2025 - ÜBER 12                                                                                        |
| EINZAHLU<br>Der unterfertigte<br>Kaltern, bestätig<br>men hat:<br>Fussball Meiste<br>Der Gesamtbetra                 | UNGSBESTÄTIGUNG<br>Alexander Spitaler, in seiner Eigenschaft als Präsident des KSV Fussball, mit Sitz in 39052<br>t dass Max Mustermann, MSTMXA80A01A952I an folgendem Programm des Vereins teilgenom-<br>erschaft / campionato di calcio 2024/2025 - ÜBER 12<br>ag von 180,00 Euro wurde ordnungsgemäß überwiesen und ist auf das Konto des Vereins   |
| EINZAHLU<br>Der unterfertigte<br>Kaltern, bestätig<br>men hat:<br>Fussball Meiste<br>Der Gesamtbetra<br>eingegangen. | UNGSBESTÄTIGUNG<br>e Alexander Spitaler, in seiner Eigenschaft als Präsident des KSV Fussball, mit Sitz in 39052<br>t dass Max Mustermann, MSTMXA80A01A952I an folgendem Programm des Vereins teilgenom-<br>erschaft / campionato di calcio 2024/2025 - ÜBER 12<br>ag von 180,00 Euro wurde ordnungsgemäß überwiesen und ist auf das Konto des Vereins |
| EINZAHLU<br>Der unterfertigte<br>Kaltern, bestätig<br>men hat:<br>Fussball Meiste<br>Der Gesamtbetra<br>eingegangen. | UNGSBESTÄTIGUNG<br>e Alexander Spitaler, in seiner Eigenschaft als Präsident des KSV Fussball, mit Sitz in 39052<br>t dass Max Mustermann, MSTMXA80A01A952I an folgendem Programm des Vereins teilgenom-<br>erschaft / campionato di calcio 2024/2025 - ÜBER 12<br>ag von 180,00 Euro wurde ordnungsgemäß überwiesen und ist auf das Konto des Vereins |